## 欠席・振替システム ご利用案内 (旧システムご利用の方)

## スマートフォン推奨(PCでもご利用可能)※ガラケーは対応しておりません

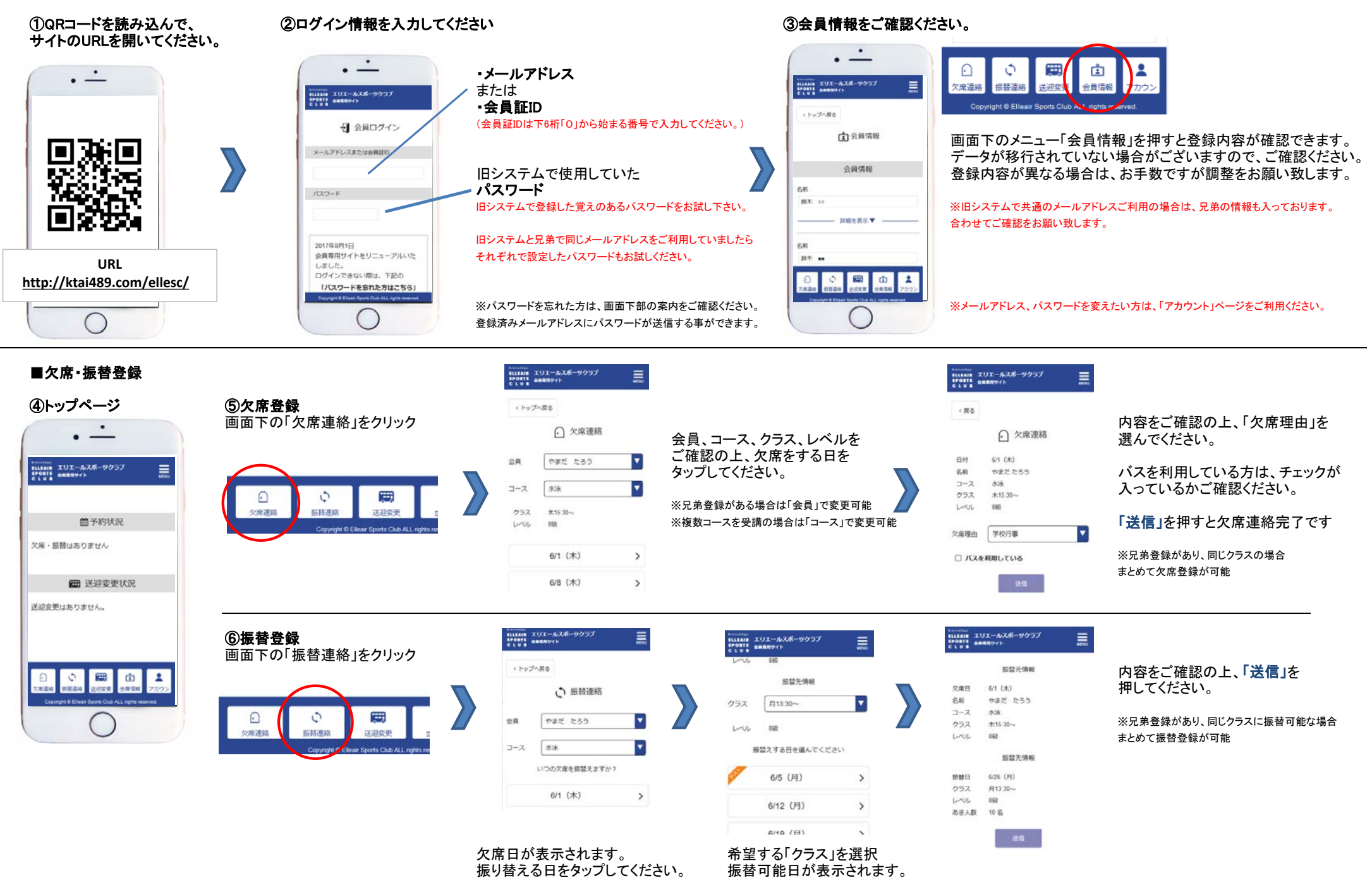